## How to Change Password Via Outlook Web Access (OWA)

To change your password from **Outlook Web Access OWA**.

- 1. Navigate to Outlook Web Access server address https://webmail.clevelandsightcenter.org/owa
- 2. Log in using your username and password.

| Security ( <mark>sh</mark> | low explanation )                                              |
|----------------------------|----------------------------------------------------------------|
| ● Th<br>◎ Th               | is is a public or shared computer<br>iis is a private computer |
| 🔲 U:                       | e the light version of Outlook Web App                         |
| User name:                 | Your Windows/Network Username                                  |
| Password:                  |                                                                |
|                            | Sign in                                                        |
|                            |                                                                |

3. After logging in successfully, navigate to **"Options"**. This is located in upper right hand corner of the browser.

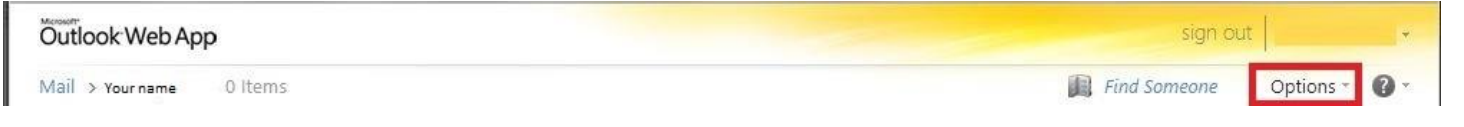

4. Under "Options", select "Change Your Password..."

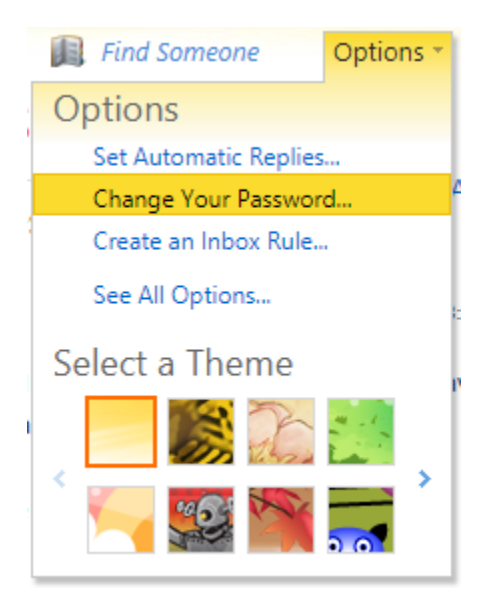

5. In the "Current password" field, enter your current password. In the "New password" and "Confirm new password" fields, enter your new password. Click or select "Save" to commit your changes.

| Mail > Options: Manage N             | Ayself 👻                                                                                                    |                   |          |          | My Mail 🔞 🔹 |
|--------------------------------------|----------------------------------------------------------------------------------------------------|-------------------|----------|----------|-------------|
| Account<br>Organize E-Mail<br>Groups | Mail Calendar G                                                                                                    | eneral Sent Items | Regional | Password |             |
| Settings                             | Change Password                                                                                                    |                   |          |          |             |
| Phone<br>Block or Allow              | Enter your current passwo<br>type it again to confirm it.<br>After saving, you might ne<br>password and sign in again<br>password has been change<br>Domain\user name:<br>Current password: |                   |          |          |             |
|                                      | New password:                                                                                                    |                   |          |          |             |